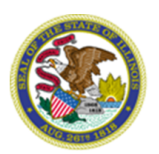

## Notice 2019.01 General Services

 To: Agency Procurement Staff Central Management Services Bureau of Strategic Sourcing State Purchasing Officers
 From: Ellen H. Daley
 Date: August 9, 2018
 Subject: Publishing Notices of Exempt Procurements
 CC: Procurement Compliance Monitors Procurement Policy Board

30 ILCS 500/1-10(b) requires state agencies to post information about certain Procurement Code exempt transactions entered on or after October 1, 2017, to the procurement bulletin. BidBuy (<u>https://www.bidbuy.illinois.gov/bso/</u>) is the procurement bulletin that all state agencies shall use to meet this requirement. This Notice takes immediate effect and supersedes previous instruction to post exempt procurements to the bulletin at <u>www.purchase.state.il.us</u>.

To post the required exempt procurements in BidBuy, the agency and State Purchasing Officer shall follow the tasks in the attached BidBuy job aid titled *15 Notices* and as it may be revised in the future. Please note that the agency shall select Type Code "65 – Exempt Notice" when posting the notice.

Best practice requires that an award notice is created for each exempt procurement and published at the time of award. If an agency executes many exempt transactions subject to this requirement, then the agency may request from their State Purchasing Officer to use the *Procurement Code Exempt Contracts V.19.1* form to post multiple awards under one notice.

Download this form at <u>https://www.illinois.gov/cpo/general/Pages/SolicitationandContractTemplates.aspx</u>. Under no circumstance will an agency be approved to post these notices on less than a monthly basis.

If there are any questions regarding this notice, please contact your State Purchasing Officer or the Chief Procurement Office at (217) 558-2231.

- End -

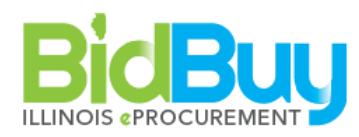

## 15 Notices

**GOAL**: Create a Notice to the public that does not allow electronic responses. These can be used for cross-posting purposes, to publish required reports such as exempt reports, event notices, etc.

## WHO: BP Users

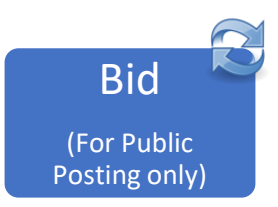

| Stage | Tab                                                                                  | Task                                                                                                    | Who    |  |
|-------|--------------------------------------------------------------------------------------|----------------------------------------------------------------------------------------------------|--------|--|
| BID   |                                                                                      |                                                                                                    |        |  |
| BID   | <ul> <li>⑦ Documents</li> <li>⑦ Bid</li> <li>⑦ New</li> <li>⑦ Coporal Tab</li> </ul> | <ul> <li>Create bid from Scratch</li> <li>Continue</li> <li>Short Description: This should uniquely identify the potice as</li> </ul>                                                                                                    | Agonov |  |
|       | Ceneral Tab                                                                          | <ul> <li>Short Description: This should uniquely identify the notice as this is a searchable field.         Examples:         <ul> <li>General Notice – CMS Vendor Training Event July 1, 2018</li> <li>Exempt Notice – [AGENCY] Exempt Procurement Report – June 1 – June 15, 2018</li> <li>Type Code:                 <ul> <li>60 – General Notice</li> <li>65 – Exempt Notice</li> <li>65 – Exempt Notice</li> <li>General Notice</li> <li>Bid Type: Open Bid</li> <li>Bid Available Date: Select publication date</li> <li>Bid Opening Date: Select date for notice to expire (14 days is used for most Notices)</li> <li>Purchase Method: Open Market</li> <li>Info Contact: Complete</li> <li>Bulletin Description: Bulletin Desc: The Agency may enter the Notice information here. Details can also be included on the Items Tab, and/or via the Attachments Tab. Please note that the Bulletin Desc is not editable once it has been approved and moved to 'Sent' status.</li></ul></li></ul></li></ul> | Agency |  |
|       | <ul> <li>✓ Î Items Tab</li> </ul>                                                    | <ul> <li>Description: Use textbox to enter a brief description of the Notice, or use textbox to notify recipients that the Notice may be viewed by opening the attached file(s).</li> </ul>                                                                                                    | Agency |  |

|                   |             | 🗥 Quantity: 1                                                                   |         |  |
|-------------------|-------------|---------------------------------------------------------------------------------|---------|--|
|                   |             | Duit Cost: 0                                                                    |         |  |
|                   |             | NIGP Class: 915                                                                 |         |  |
|                   |             | NIGP Class Item: 02                                                             |         |  |
|                   |             | Save & Exit                                                                     |         |  |
|                   |             | Save & Continue                                                                 |         |  |
|                   | Address     | Beview and revise as necessary                                                  | Δσεριον |  |
|                   |             | <ul> <li>Review and revise as necessary</li> <li>Save &amp; Continue</li> </ul> | Agency  |  |
|                   |             |                                                                                 |         |  |
|                   | Accounting  | 🖐 Select as Appropriate.                                                        | Agency  |  |
|                   | Attachments | If the Notice requires documents, letterhead or is lengthy, it should           | Agency  |  |
|                   |             | be attached to the bid as an attachment.                                        | , Geney |  |
|                   |             |                                                                                 |         |  |
|                   |             | Review and revise as necessary                                                  |         |  |
|                   | Motes       |                                                                                 | Agonov  |  |
|                   |             |                                                                                 | Agency  |  |
|                   | Bidders Tab | 🔎 Lookup and Add Vendors.                                                       | Agency  |  |
|                   |             | • Vendors can be selected by NIGP Code.                                         | , Geney |  |
|                   |             | o Select ALL vendors for Exempt Notices                                         |         |  |
|                   |             | Save & Exit                                                                     |         |  |
|                   |             |                                                                                 |         |  |
|                   |             |                                                                                 |         |  |
|                   |             | Hide Bid Holders List on Vendor Side                                            |         |  |
|                   |             | Save & Continue                                                                 |         |  |
|                   |             | Sand Natification to Selected Vendors                                           |         |  |
|                   |             |                                                                                 |         |  |
|                   | Questions   | In Not utilized for Notices.                                                    |         |  |
|                   | Q & A       | I Not utilized for Notices.                                                     |         |  |
|                   |             |                                                                                 |         |  |
|                   | Reminders   | Add as necessary                                                                | Agency  |  |
|                   |             |                                                                                 |         |  |
|                   | 🖆 Summary   | 🥙 Review all data                                                               | Agency  |  |
|                   |             | Submit for Approval                                                             |         |  |
|                   |             | Continue                                                                        |         |  |
|                   |             |                                                                                 |         |  |
| Conduct Approvals |             |                                                                                 |         |  |
|                   | Dost Notice | Click on Document in the Navigation bar                                         | SPO     |  |
|                   | and Send to | ✓ Highlight Bids                                                                |         |  |
|                   | Vendors     | Click Ready to Send, and Open the Bid by selecting its number                   |         |  |
|                   |             | 🖆 Click Send Bid                                                                |         |  |
|                   |             | Review Vendors to be Notified                                                   |         |  |
|                   |             | Click OK                                                                        |         |  |
|                   |             |                                                                                 |         |  |
| Create            |             | See Change Order Manual                                                         | Agency  |  |
| Change            |             |                                                                                 |         |  |
| Orders            |             |                                                                                 |         |  |